# YouTestMe

Single choice questions

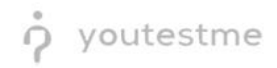

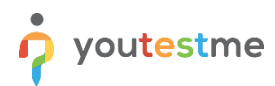

| File name       | Single choice questions               |
|-----------------|---------------------------------------|
| Author          | YouTestMe                             |
| Confidentiality | Internal or Public                    |
| Last save date  | Monday, October-31-2022 at 3:53:00 PM |

#### **Table of Contents**

| 1 | Introduction                        | 2 |
|---|-------------------------------------|---|
| 2 | Adding questions to a question pool | 2 |
| 3 | Single choice question type         | 4 |

#### **1** Introduction

This document's purpose is to explain the requirement R04 - Multiple choice Select only one choice option.

### 2 Adding questions to a question pool

To access the question pool, you should navigate to **Tests** and select **Question pools**.

|                                               | Homepage                                                                                                    |                                                                                                    | C                                                                                                    | 🔉 Search anything 🔹 💽 📮 🦃 🗸                                      |
|-----------------------------------------------|----------------------------------------------------------------------------------------------------|----------------------------------------------------------------------------------------------------|----------------------------------------------------------------------------------------------------|------------------------------------------------------------------|
| A Home                                        | Welcome John Smith,<br>Your role is Administrator.                                                                                                    |                                                                                                    |                                                                                                    | Recent activity 20                                               |
| Assignments -                                 | Your security role is intended for:<br>- Overseeing the entire system<br>- Configuring system setting                                                                             |                                                                                                    |                                                                                                    | Certificate "Certificate of Completion" is _ > about a month ago |
| <ul> <li>Users</li> <li>Workspaces</li> </ul> | - Examining reports As a start, we advise to: 1. Click the Tests option from the main menu                                                                                        |                                                                                                    |                                                                                                    | Test "Banking - Certification Exam" is fini >                    |
| Tests                                         | <ol> <li>Select the Manage tests option</li> <li>Under the Name column, search for Report Builder Test at</li> <li>Select the Summary report to see overall statistics</li> </ol> | nd select it                                                                                                    |                                                                                                    | Test 'Banking- Certification Exam' is sta<br>about a month ago   |
| New test                                      | 5. Select the Report builder to generate your report                                                                                                    | Now wear                                                                                                    | Mour your group                                                                                                 | Test "Quick Quiz - Cryptocurrency" is fini >                     |
| Manage tests<br>Manage certificates           | View the list of tests you can edit, grade or monitor<br>depending on the role assigned to you.                                                                                   | Create a user profile with a pre-created role in accordance<br>with required permissions.                                      | Organize existing users in a group to easily schedule tests<br>or generate reports for that group specifically. | « < 1 2 3 > » 5 •                                                |
| Question pools                                | View                                                                                                    | Create                                                                                                    | Create                                                                                                    | View all activity                                                |
| Grading scales                                | 🕞 New test                                                                                                    | 🐺 New training course                                                                                                    | 🝺 New survey                                                                                                    |                                                                  |
| Question categories                           | Create a test with preferred settings and schedule it for the<br>desired time period.                                                                                             | Create a training as a series of lessons organized into<br>steps. Add materials and schedule a test to check the<br>knowledge. | Create a survey with preferred settings and schedule it for<br>the desired time period.                         |                                                                  |
| E-testing center                              | Create                                                                                                    | Create                                                                                                    | Create                                                                                                    |                                                                  |
| Surveys                                       |                                                                                                    |                                                                                                    |                                                                                                    |                                                                  |
| Training courses                              |                                                                                                    |                                                                                                    |                                                                                                    |                                                                  |

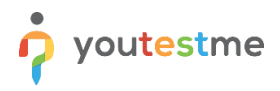

To add questions into a new question pool, you should:

- 1. Click the **New** button.
- 2. Enter the name of the question pool.
- 3. Click Save.

|                     |                               |                                                                            | Q Search anything |
|---------------------|-------------------------------|----------------------------------------------------------------------------|-------------------|
| A Home              | New Import -                  |                                                                            |                   |
| 🚺 Assignments 👻     | My pools All pools            |                                                                            |                   |
| 🔐 Users 👻           | Q Search pools                | New pool X                                                                 |                   |
| 🕤 Tests 🔺           | Are you an Egyptology Expert? | Name*                                                                      |                   |
| New test            | Astronomy - Advanced Level    | 2 ons in pools. Question pools                                             |                   |
| Manage tests        | Astronomy - Basic Knowledge   | Description: generated test versions.                                      |                   |
| Manage certificates | Aviation                      |                                                                            |                   |
| Question pools      | Cyber Security                | External ID:                                                               |                   |
| Grading scales      | ✓ Digital Marketing           | t or create a new one.<br>reen the "Read-only" and "Modify"                |                   |
| E-testing center    | ✓ Economics                   | Save Cancel or the QTI package. View, modify, or                           |                   |
| 🖬 Surveys 👻         | English Skills                | occurs an existing questions, copy is more areas to attempt question pool. |                   |
| Training courses    | Essay Questions               |                                                                            |                   |
| Reporting 👻         | • Finance                     |                                                                            |                   |
| System              | Firefighter                   |                                                                            |                   |

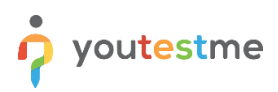

## 3 Single choice question type

Single-choice questions offer multiple possible answers, where only one can be selected as the correct.

To create a single choice question, you should:

- 1. Click on the **Questions** tab.
- 2. Click the Add question button and select the Single choice option.

|                     | <b>D</b> d | E Autonomy Question pools |        |                                                                                               |                |              | Options   H New sub-pool  Q Search anything |                               |                               | 00                   | -<br>•     |  |  |
|---------------------|------------|---------------------------|--------|-----------------------------------------------------------------------------------------------|----------------|--------------|---------------------------------------------|-------------------------------|-------------------------------|----------------------|------------|--|--|
| Home                |            | Infor                     | matic  | on Questions Users Statistics                                                                 |                |              |                                             |                               |                               |                      |            |  |  |
| in none             |            | 0                         |        |                                                                                               |                |              |                                             |                               |                               |                      |            |  |  |
| Assignments         | Ŧ          | Questions                 |        |                                                                                               |                |              |                                             | Load questions 💌              | Add question 🔺                | Filter               |            |  |  |
|                     |            |                           |        | Question text $\uparrow\downarrow$                                                            | Parent pool 11 | Difficulty 1 | Type ↑↓                                     | Difficulty                    | Phase 2                       | Single choice        | Co         |  |  |
| Users Users         | *          |                           |        | Q. Search                                                                                     | Q, Search      | Select one N | Select one V                                | Select one $ \smallsetminus $ | Select one $ \smallsetminus $ | Multiple choice      |            |  |  |
| n Tests             | •          |                           | ÷      | Sirius is the brightest star in the Earth's night sky.                                        | Astronomy      | Hard         | True/False                                  |                               |                               | Ordering             |            |  |  |
| Newtest             |            |                           | ÷      | Match the planets with their satellites.                                                      | Astronomy      | Hard         | Matching                                    |                               |                               | Fill in the blanks   |            |  |  |
| New test            |            |                           | :      | Order the given planets, starting by the smallest.                                            | Astronomy      | Medium       | Ordering                                    |                               |                               | True/False           |            |  |  |
| Manage tests        |            |                           |        | Fill in the black                                                                             | Astronomu      | Hord         | Fill in the blanks                          |                               |                               | Matching             |            |  |  |
| Manage and Garden   |            |                           | •      | Fill III the blank.                                                                           | Astronomy      | Haru         | Fill III the bidliks                        |                               |                               | Matrix<br>Open-ended |            |  |  |
| Manage certificates |            |                           | 1      | Describe the process of how the universe came to be.                                          | Astronomy      | Medium       | Essay                                       |                               |                               | Hot spot             |            |  |  |
| Question pools      |            |                           | ÷      | Mark Jupiter's moons.                                                                         | Astronomy      | Medium       | Multiple choice                             |                               |                               |                      |            |  |  |
| Grading scales      |            |                           | ÷      | Uranus has 25 moons that we know of.                                                          | Astronomy      | Hard         | True/False                                  |                               |                               |                      |            |  |  |
|                     |            |                           | ÷      | Which of these planets are gaseous giants?                                                    | Astronomy      | Easy         | Multiple choice                             |                               |                               |                      |            |  |  |
| E-testing center    | *          |                           | ÷      | Which planet is referred to as the "Third rock from the Sun" by the popu                      | Astronomy      | Easy         | Single choice                               |                               |                               |                      |            |  |  |
| Surveys             | Ŧ          |                           | ÷      | The groupations of stars that form a shape (such as Crux and Ursa $\ensuremath{Maj_{\hdots}}$ | Astronomy      | Easy         | Single choice                               |                               |                               |                      |            |  |  |
| Training courses    | •          |                           | isplay | red columns                                                                                   | « (            | 1 > >>       | 10 ~                                        |                               |                               | 4 4                  | Rows: 10   |  |  |
| Reporting           | ¥          |                           |        |                                                                                               |                |              |                                             |                               |                               |                      |            |  |  |
| 🕸 System            | ~~~        |                           |        |                                                                                               |                |              |                                             |                               |                               |                      | at with us |  |  |

Enter the question text.

- 3. Enter answer text.
- 4. Add more answers by clicking on the **Add answer** button.

|                     | ne<br>tified | =           | Astronomy<br>Question pools                     | Options 💌                                                          | + New sub- | Q Sear                  | ch anything       | 0 Q 🔎 🖗 v             |
|---------------------|--------------|-------------|-------------------------------------------------|--------------------------------------------------------------------|------------|-------------------------|-------------------|-----------------------|
| A Home              |              | Inform      | ation Questions Users Statistic                 | Create new question                                                |            |                         |                   |                       |
| Assignments         | ÷            | - Questions |                                                 | Single choice 5 points   0 penalty   Medium difficulty   2 minutes | 5          |                         | Load questions 👻  | Add question 👻 Filter |
| St Users            |              |             | Question text                                   | Question text:<br>The biggest natural satellite is:                | e ↑↓       | Difficulty              | Phase             | General knowledge Co  |
|                     |              |             | Q, Search                                       | e :                                                                | t one 🗸    | Select one $\checkmark$ | Select one $\sim$ | Select one ~          |
| 🐚 Tests             | -            |             | Mark Jupiter's moons.                           |                                                                    | e choice   |                         |                   |                       |
| New test            |              |             | The groupations of stars that form a shape      | Answers                                                            | choice     |                         |                   |                       |
|                     |              |             | Which planet is referred to as the 'Third roo   | Answer 1: Correct                                                  | choice     |                         |                   |                       |
| Manage tests        |              |             | Which of these planets are gaseous glants       | A V Mars 🕗                                                         | e choice   |                         |                   |                       |
| Manage certificates |              |             | Match the correct answers.                      | Answer 2: Correct                                                  | ching      |                         |                   |                       |
| Question pools      |              |             | Match the planets with their satellites.        | B V Ganymede.                                                      | ching      |                         |                   |                       |
| Grading scales      |              |             | Order the given planets, starting by the sma    | Ardt answer                                                        | ering      |                         |                   |                       |
|                     |              |             | Fill In the blank.                              |                                                                    | e blanks   |                         |                   |                       |
| E-testing center    | *            |             | Sirius is the brightest star in the Earth's nig | Answer generator (1)                                               | /False     |                         |                   |                       |
| Surveys             | *            |             | Describe the process of how the universe of     | Show more settings $$                                              | say        |                         |                   |                       |
| Training courses    | ÷            |             | splayed columns                                 | Add to pool Cancel                                                 |            |                         |                   | 📲 🚺 Rows: 11          |
| Reporting           | ~            |             |                                                 |                                                                    |            |                         |                   |                       |
| 🔯 System            | ~~~          |             |                                                 |                                                                    |            |                         |                   | Chat with us          |